## FHGR-Mail mit Microsoft Office Outlook (manuell)

The prerequisite for the setup is a working connection to the Internet.

- 1. Start the outlook and click on file.
- 2. Click on "Konto hinzufügen".

| ©                                                    | Kontoinformationen                                                           |
|------------------------------------------------------|------------------------------------------------------------------------------|
| Informationen Öffnen und Exportieren                 | Marco.Schaerer@fhgr.ch         Microsoft Exchange         + Konto hinzufügen |
| Speichern unter<br>Als Adobe PDF-<br>Datei speichern | Kontoeinstellungen                                                           |
| Amagen<br>speichern                                  | <u>Ändern</u>                                                                |

3. Choose "I want to set up my account manually"

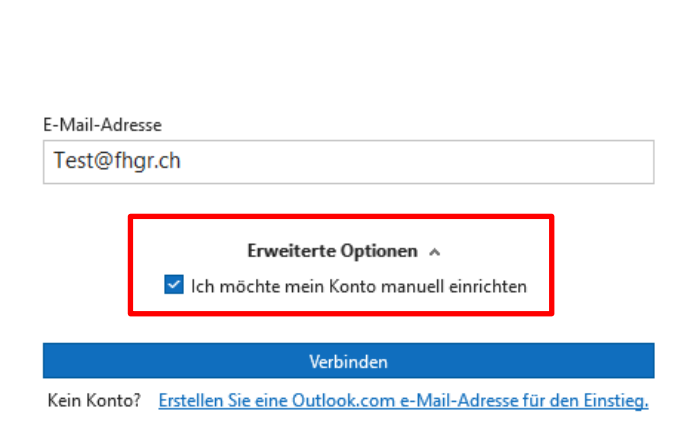

**Outlook** 

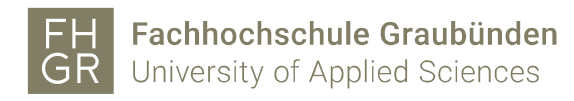

4. Select "Exchange".

 Image: Setup

 Image: Setup

 Image: Setup

 Image: Setup

 Image: Setup

 Image: Setup

 Image: Setup

 Image: Setup

 Image: Setup

 Image: Setup

 Image: Setup

 Image: Setup

 Image: Setup

 Image: Setup

 Image: Setup

 Image: Setup

 Image: Setup

 Image: Setup

 Image: Setup

 Image: Setup

 Image: Setup

 Image: Setup

 Image: Setup

 Image: Setup

 Image: Setup

 Image: Setup

 Image: Setup

 Image: Setup

 Image: Setup

 Image: Setup

 Image: Setup

 Image: Setup

 Image: Setup

 Image: Setup

 Image: Setup

 Image: Setup

 Image: Setup

 Image: Setup

 Image: Setup

 Image: Setup

 Image: Setup

 Image: Setup

 Image: Setup

5. Enter the account data in the FH Graubünden login window.

| FH Fachbochschule Graubünden      | × |
|-----------------------------------|---|
| GR University of Applied Sciences |   |
| Anmelden                          |   |
| jemand@fhgr.ch                    |   |
| Kennwort                          |   |
| Anmelden                          |   |
| © 2018 Microsoft                  |   |

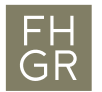

6. Confirm with «OK»

<section-header>Example of the initial equation of the initial equation is the initial equation of the initial equation is the initial equation is the initial equation is the initial equation of the initial equation is the initial equation is the initis equation is the initial equation is the initial equa

7. The mail is now added to the mailbox.